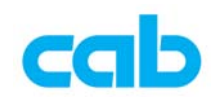

## cab EOS 韌體更新教學

cab EOS 韌體更新方式有三種,此教學會詳細說明其中兩種,一是使用 cab 專用的韌體更新軟體,可適用於所有 cab 條碼機,且支援各種連接埠,方便操作 者選擇最適當的方式更新最新版本的韌體;另一種則是使用 USB 隨身碟方式更 新;還有一種是透過 FTP 軟體更新條碼機韌體,但因爲需額外的 FTP 軟體,且 步驟較爲繁瑣一點,故不納入此教學;

一、使用 cab 專用韌體更新軟體

 從 <u>cab</u>網站上下載韌體更新軟體(cabFirmwareUpdater)並解壓縮: http://www.cab.de/englisch/templates/pushfile.cfm?file=9 解壓縮 韌體更新軟體 後,執行 cabFirmwareUpdater\_setup.exe 檔案進行 安裝軟體; 最新版韌體可在此網頁下載:

http://www.cab.de/englisch/innen.cfm?rubrik=110&produkt=4192&bereich=45

- 2. 安裝完成後,執行程式集裡或桌面上的 cabFirmwareUpdater
- 3. 在 cabFirmwareUpdater 視窗裡:
  - ① 選擇正確條碼機型號 (Printer model)

| 🧼 cabFirmware                                     | Jpdater                                                                                                    |                                    |           |
|---------------------------------------------------|----------------------------------------------------------------------------------------------------|------------------------------------|-----------|
| <u>File T</u> ools <u>H</u> el                    | p                                                                                                    |                                    |           |
| Printer model:<br>Port<br>COM1<br>USB<br>Ethernet | EOS1, EOS4<br>A2+<br>A4+, A4.3+, A4+M<br>A6+<br>A8+<br>Mach 4<br>PX4, PX6<br>XD4<br>Hermes+2, Hermes+4, Hermes+6<br>XC4 XC6 | ▼<br>• date<br>) Firmware<br>) PPP |           |
| Browse for the f                                  | EOS1, EOS4                                                                                                    |                                    | <u>a</u>  |
|                                                   | 💆 Update                                                                                                    |                                    |           |
| © 2005-2011 - cab                                 | Produkttechnik GmbH & Co KG                                                                                                 |                                    | V 3.1.0.1 |

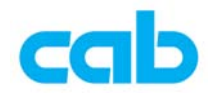

 ② 選擇連接方式(Ethernet)與設定條碼機 IP(1)、選擇更新韌體(2)、 選擇韌體存放位置(3)、按 Update 鍵更新(4)、完成更新後按 Close 鍵關閉此程式(5);

| 🧼 cabFirmwareUpdater                                                                    |            |
|-----------------------------------------------------------------------------------------|------------|
| <u>File T</u> ools <u>H</u> elp                                                         |            |
| Printer model: EOS1, EOS4                                                               |            |
| ○ COM1 2 - ⓒ Firmware                                                                   | cab eosi 0 |
| O USB <b>_ 1</b><br>⊙ Ethernet 192 .168 . 1 . 86 O PPP                                  |            |
| Browse for the file containing new firmware:<br>D:\cab\10-01-Firmware\EOS1\402_1926.cfw | <b></b> 3  |
|                                                                                         |            |
| 4 — 🖉 Update 🚺 🚺 Close –                                                                | —5         |
| © 2005-2011 - cab Produkttechnik GmbH & Co KG                                           | V 3.1.0.1  |

4. 按 Update 鍵更新後,會出現確認視窗,按下 OK 進行更新:

| Informat | ion 🔀                                                                                                    |
|----------|----------------------------------------------------------------------------------------------------|
| į)       | Prepare the printer to update the firmware:<br>1) Make sure that your printer is online<br>2) Take care that there is no error and that the printer displays 'Ready'.<br>Now the printer is waiting for the firmware, validating this dialog will begin the update. |
|          | (OK Annuler                                                                                                    |

5. 更新韌體時,電腦螢幕上會出現更新進度,此時切勿關閉條碼機電源:

| Update Progres    | s    |  |
|-------------------|------|--|
|                   |      |  |
|                   | 35 % |  |
| Transferring file |      |  |

完成更新後會出現此視窗,按下 OK,且條碼機完成更新後便會自動重開機;

| Informat | tion 🔀                                                                                      |
|----------|---------------------------------------------------------------------------------------------|
| (į)      | Update done.<br>If your printer is not ready, please press any key on printer to reboot it. |
|          |                                                                                             |

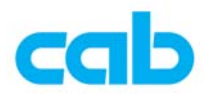

6. 在條碼機上按設定圖示切換到選單視窗,再按條碼機簡易訊息圖示,便可看 到韌體版本,即可確定條碼機已成功更新韌體,然後按關閉鍵回到連線模式 的狀態即可。

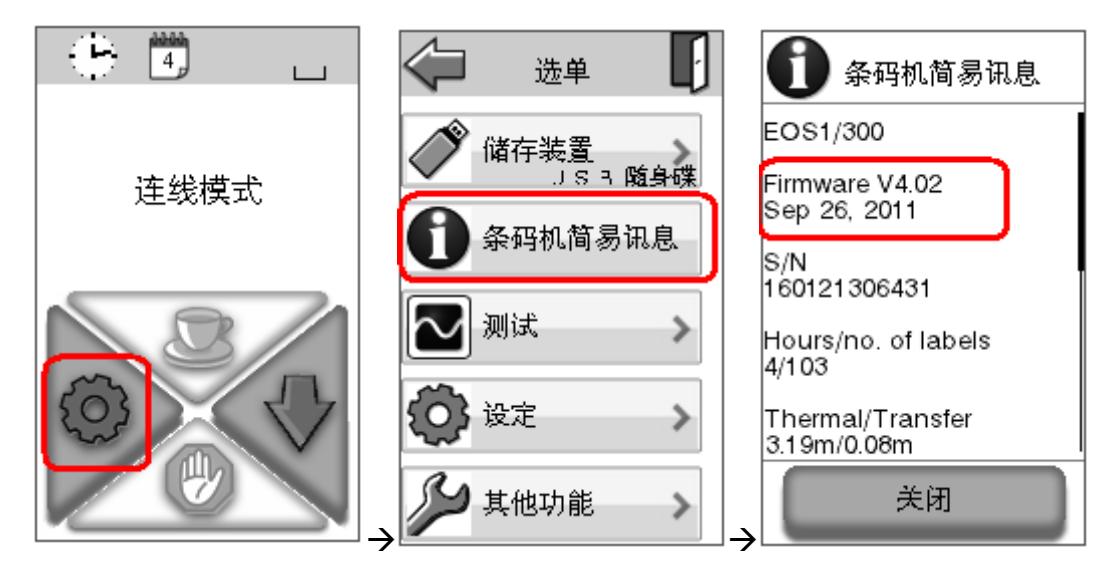

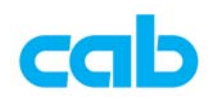

## 二、使用 USB 隨身碟更新韌體

由於 USB 隨身碟使用的晶片種類繁多,並非所有晶片都可被 EOS 條碼機支援, 且晶片的穩定性好壞都會影響到更新成功或失敗,故建議先在 EOS 條碼機上做 測試可支援後,才使用該 USB 隨身碟;因 EOS 會使用 USB 隨身碟的格式為 FAT32,故建議將隨身碟先在 EOS 條碼機上做格式化,讓條碼機自動在隨身碟 裡建立四個必要之目錄,以便確保條碼機可正確使用此隨身碟,步驟如下:

- 1. 準備一 USB 隨身碟,建議此隨身碟先不要儲存任何資料,以便在條碼機上做 格式化;
- 2. EOS 的預設外接儲存裝置為 USB 隨身碟, 如有變更, 請先改回 USB 隨身碟;
- 3. 在 EOS 上插上 USB 隨身碟,然後在螢幕上點選設定圖示;

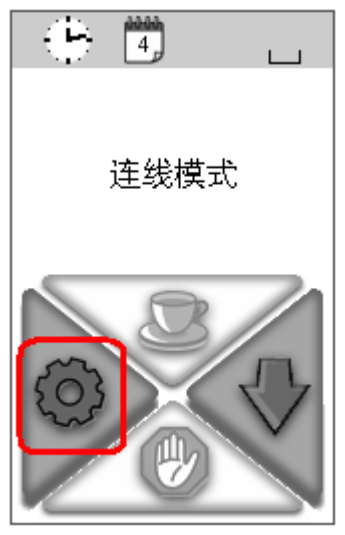

 如該隨身碟有被 EOS 條碼機支援,則在選單視窗裡會看到儲存裝置/USB 隨 身碟的圖示,點選該圖示;如不支援,則不會看到的儲存裝置圖示;

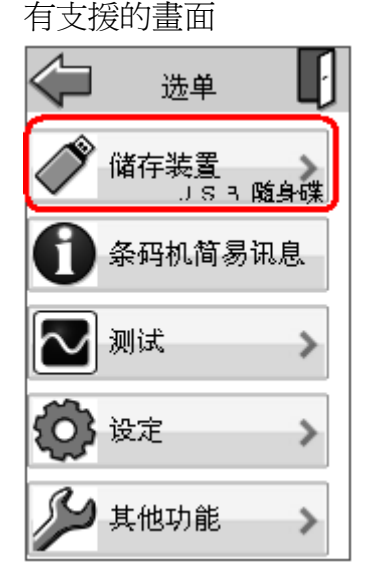

不支援的畫面

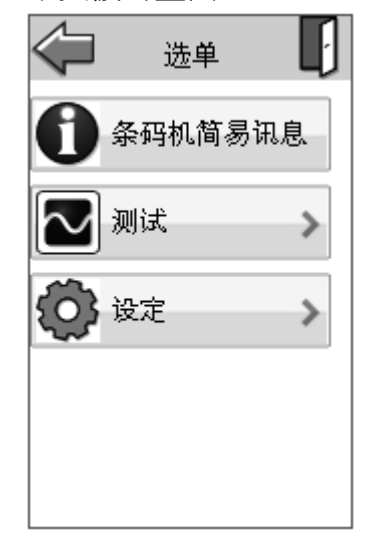

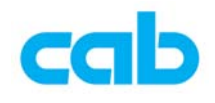

5. 在儲存裝置視窗裡,點選格式化記憶卡圖示

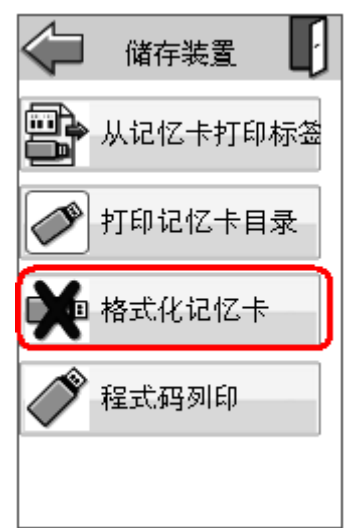

6. 在確認格式化記憶卡的視窗裡,點選 OK 後便做格式化動作,此時會刪除記 憶卡的所有檔案,完成格式化後,便會回到儲存裝置的視窗;

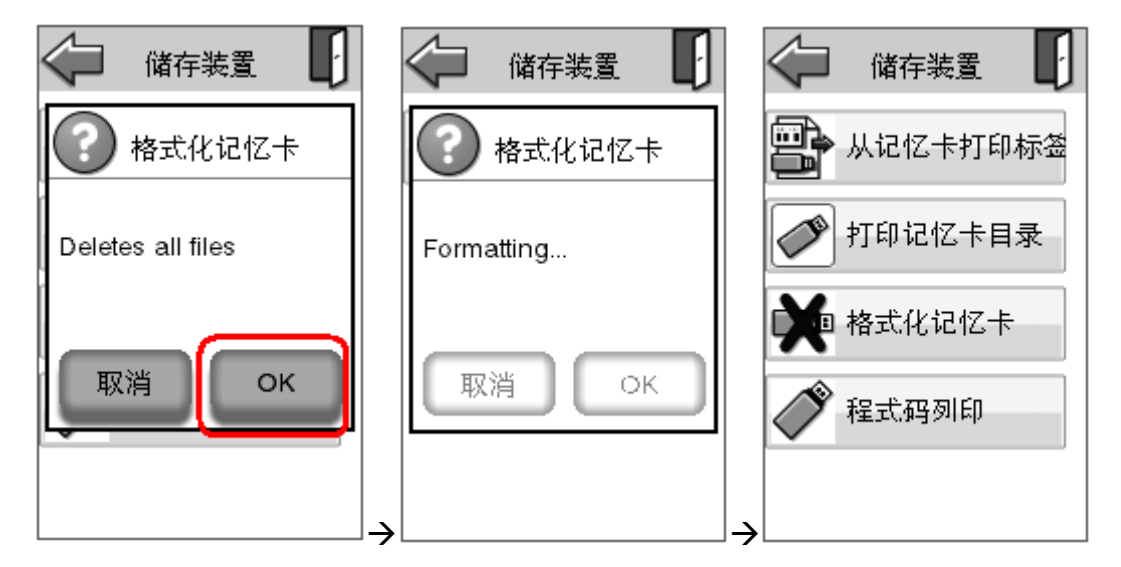

7. 將此 USB 隨身碟插回電腦上,開啓 USB 隨身碟的資料夾後可看到四個目錄: fonts, images, labels, misc,將新版韌體儲存於 misc 目錄裡;

| 資料夾      | × | 名稱 ▲           |  |
|----------|---|----------------|--|
| 🖃 🥯 cab  |   | a 402_1926.cfw |  |
| 🛅 fonts  |   |                |  |
| 🚞 images |   |                |  |
| 🛅 labels |   |                |  |
| 🚞 misc   |   |                |  |
|          |   |                |  |

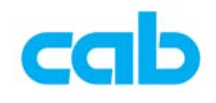

8. 將該 USB 隨身碟插回 EOS 條碼機上,進入其他功能選單

| ÷ 🛱 📖  | 夺 <sub>选单</sub> 🗗 |
|--------|-------------------|
| 连线模式   | 储存装置 JS3 随身碟      |
| ~~~~~~ | 会码机简易讯息           |
| 8/     | 🔁 测试 🔷 💊          |
|        | 😧 设定 🔹 📏          |
|        | → 其他功能 →          |

9. 在**其他功能**視窗裡,點選從記憶卡更新韌體圖示、選擇新版韌體後按 OK 鍵 更新,更新過程中,請勿關閉條碼機電源,以免造成更新失敗而毀損條碼機;

| 두 其他功能 🚺  | 从记忆卡更新韧体 | 👬 韧体更新   |
|-----------|----------|----------|
| 从记忆卡更新韧体  | 402_1926 |          |
| 读取设定      |          | □        |
| 🚑 储存设定    |          |          |
| 》 储存记录档档案 |          |          |
|           | 取消 ОК    | <b>→</b> |

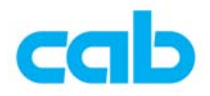

**10**. 更新成功後,條碼機會自動重開機,並回到**連線模式**畫面,可在**條碼機簡易 訊息**裡看到韌體版本;

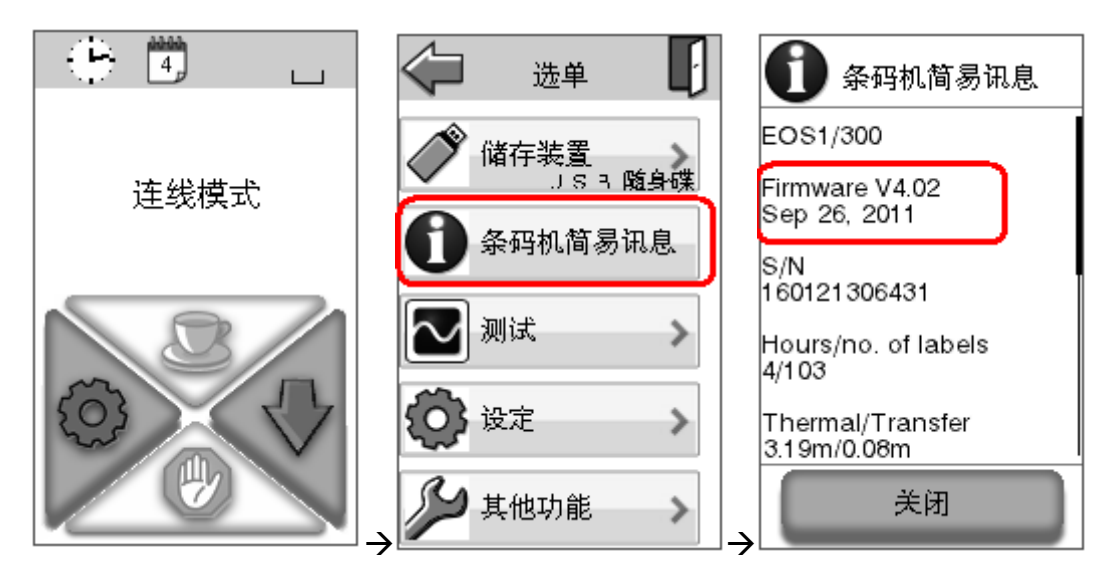

11. 如更新失敗,建議更換 USB 隨身碟後,再從步驟 3 開始操作,確認有更新成功為止;

|    | 韧体更新 |
|----|------|
|    |      |
|    |      |
| 更新 | 失败   |
|    |      |
|    |      |
|    |      |
|    |      |
|    |      |
|    | 关闭   |
|    |      |

如 USB 隨身碟之晶片穩定性不佳,則有可能條碼機雖可使用該隨身碟,但在讀 取檔案時,會發生資料錯誤之狀況,例如在更新韌體過程中會造成更新失敗,故 建議使用品質較佳或大廠牌的 USB 隨身碟,以確保資料傳輸的正確性;

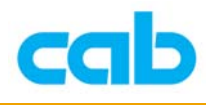

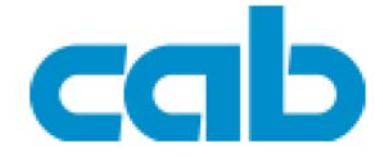

希愛比科技股份有限公司 23552 新北市中和區中正路 700 號 9F-8

Tel : +886 (0) 2 82273966

Fax : +886 (0) 2 82273566

http://www.cab.de/tw/

email: cabasia@cab.de

鎧博(上海)貿易有限公司

200336 上海市長寧區延安西路 2299 號 11C60 室

Tel : +86(021)62363161

Fax : +86(021)62363162

http://www.cab.de/cn/

email: <u>info.cn@cab.de</u>

copyright by cabAsia

All specifications about delivery, design, performance and weight are given to the best of our current knowledge and are subject to change without prior notice.